# **IIFImporter**<sup>®</sup> for QuickBooks Online

(Build 1.2.nn.nn) By AAATEX Corp.

## **Program Download and Installation Instructions**

ReadMe.pdf See Operations.pdf for operational instructions

Thanks for trying our IIFImporter for QuickBooks Online. Please follow these directions.

#### 1. Download and Install Our program Package

Download from the below if you have not already done so.. https://www.AaaTeX.com/downloads/IIFImporter.msi

Run/open it.

Please follow the prompts taking all the defaults.

You should take all the defaults to prompts that may occur. See the ReadMeTechnical.pdf link below for more technical details. See <a href="https://aaatex.com/doc/QuickBooksOnlineWinAppInstall.pdf">https://aaatex.com/doc/QuickBooksOnlineWinAppInstall.pdf</a> for step by step instructions.

### 2. Execute the Program

#### Starting the program

You can start our program via Start/Programs/AaaTeX/IIFImporter... or from the desktop icon the install creates. QuickBooks Admin required **see below.** 

For QuickBooks Program Authorization/ see <u>https://www.aaatex.com/Doc/QuickBooksOnlineProgramAuthorization.pdf</u>

#### 3. Running the Program

See our Operations document (from the help, See Doc (Operations.pdf).

#### 4. Activating/Registering the program

After you purchase the program you must Activate it from the *Help*, *Activate* menu. You use the information that was entered into our eCommerce system when you purchased the product i.e. Company Name, Phone and PostCode. This is your 'key'.

## 5. Done and enjoy

If you are technical you can get the technical details from here